# ІНСТРУКЦІЯ. РЕЄСТРАЦІЯ ТА АВТОРИЗАЦІЯ ПОСТАЧАЛЬНИКА НА «Е-TENDER.UA»

Для того щоб розпочати роботу на електронному майданчику E-TENDER в ролі Постачальника, необхідно зайти на <u>сайт</u> та пройти процедуру <u>реєстрації</u>. Процес реєстрації починається з натискання кнопки «Зареєструватись»

| 🧞 e-tender- | PROZORRO PROZORRO MARKET                                   | PROZORRO.ПРОДАЖІ КОМЕР               | ЦІЙНІ ЗАКУПІВЛІ НАВЧАННЯ | S 0 800 3                             | 30 77 55 🔻 вхід    | ЗАРЕЄСТРУВАТИСЬ | QUA     |
|-------------|------------------------------------------------------------|--------------------------------------|--------------------------|---------------------------------------|--------------------|-----------------|---------|
|             | E-TENI<br>E-Tender - офіційний майда<br>Прозоро (Prozorro) | <b>DER</b><br>нчик для державних за  | купівель, теңдерів       | A A A A A A A A A A A A A A A A A A A | a see              | uu              | f       |
|             | Он-лайн платформа для ауг<br>комерційних компаній          | кціонів з продажу майн               | на та торгів             | and a second                          |                    |                 | in<br>O |
|             | офіційний<br>всі                                           | УЧАСНИК СИСТЕМ,<br>РІВНІ АКРЕДИТАЦІЇ | proz∙rro                 | PROZORRO<br>npodawi                   | proz•rro<br>market |                 |         |

Рис. 1

Створення облікового запису користувача розпочинається із заповнення вебформи. Після заповнення веб-форми та натискання кнопки «Зареєструватись» (Рис. 2) на вказану Постачальником електронну адресу приходить повідомлення з посиланням на активацію облікового запису (Рис. 3).

| e-tender-              | PROZORRO PROZORRO MARKET КОМЕРЦІЙНІ ЗАКУПІВЛІ PROZORRO.ПРОДАЖІ НАВЧАННЯ КОНТАКТИ                                      | 0 800 30 77 55 - Вхід РЕЄСТРАЦІЯ UK |
|------------------------|----------------------------------------------------------------------------------------------------|-------------------------------------|
| Єдина форма реєстрації |                                                                                                    |                                     |
|                        | Єдина форма реєстрації<br>12                                                                                          | -0                                  |
|                        | NSR- DPSBAUE*                                                                                                    |                                     |
|                        | ТЕЛЕФИ" Е-МАЦ"                                                                                                    |                                     |
|                        | наприклад +>в (v>>) >>>->>, де +>в - код экрани<br>пироль:                                                            |                                     |
|                        | © Зареєструватись                                                                                                    |                                     |
|                        |                                                                                                    |                                     |
|                        | ргоz • гго система державних публічних) закупівель ргоz • гго державний комерційних закупівель закупівель та продажів |                                     |

| e-tender- PROZORRO     | PROZORRO MARKET KOMEPLIIЙНI SAKYПIBЛI PROZORRO.ПРОДАЖІ НАВЧАННЯ КОНТАКТИ                                                            | 0 800 30 77 55 <del>-</del><br><u>Замовити дзвінок</u> | вхід реєстрація     | UK      |
|------------------------|----------------------------------------------------------------------------------------------------|--------------------------------------------------------|---------------------|---------|
| Єдина форма реєстрації |                                                                                                    |                                                        |                     |         |
|                        | 00                                                                                                    | -3                                                     |                     |         |
|                        | Ми надіслали вам електронний лист, відкрийте його та підтвердіть<br>електронну пошту для продовження реєстрації.                    |                                                        |                     |         |
|                        | Якщо листа немає - перевірте папки Спам чи Промоакції або зверніться до<br>служби підтримки 0 800 30 77 55 support⊜e-tender.ua      |                                                        |                     |         |
|                        | prozerro державних<br>(публічник) закупівель prozerro державний<br>market е-каталог prozerro державний<br>вакупівель та<br>продажів |                                                        |                     |         |
|                        | Рис. 2                                                                                                    |                                                        |                     |         |
|                        | e-tender-                                                                                                    | Ств                                                    | орено: 07-06-23, 14 | 1:14:11 |
|                        | Раді що приєдналися до E-Tender.<br>Для початку роботи натисніть<br><sup>Підтвердити е-mail</sup>                                   |                                                        |                     |         |
|                        | 0 800 30 77 55<br>support@e-tender.ua<br>proz∙rro proz•rro<br>market Biz                                                            |                                                        |                     |         |

Рис. 3

Після того, як користувач підтвердив адресу, він автоматично потрапляє у власний кабінет Постачальника. Далі відкривається наступний крок реєстрації, де необхідно обрати напрям роботи в системі, а саме – Комерційні закупівлі (Рис.4):

| e-tender- < prozorro proz                                | ORRO MARKET KOMEPLIЙHI | ЗАКУПІВЛІ PROZORRO.ПРОДАЖІ НАВЧАНІ                                                                         | НЯ КОНТАКТИ                                                                          | С: 0 800 30 77 55 ▼<br>support@e-tender.ua<br>замовити давінок |
|----------------------------------------------------------|------------------------|----------------------------------------------------------------------------------------------------|--------------------------------------------------------------------------------------|----------------------------------------------------------------|
| Столяр Наталія<br>lilobex376@digopm.com Створити профіль |                        |                                                                                                    |                                                                                      |                                                                |
| Нарчани      Календар     Календар     Бийти             | 1<br>Оберіть наг       | ірям роботи                                                                                                | 3                                                                                    | 0                                                              |
|                                                          |                        | ССРЕД<br>ДЕРЖАВНІ ЗАКУПІВЛІ<br>Оберіть цей напрям для роботи з<br>закупівлями Prozorro та Prozorro Market. | комерційні закупівля<br>Оберіть цей напрям для роботи з<br>комерційними закупівлями. |                                                                |
|                                                          |                        | Обрати                                                                                                    | Обрати                                                                               |                                                                |
|                                                          | proz•rro ۵             | истема державних<br>публічних) закупівель                                                                  | гго державний<br>ест е-каталог Віг                                                   | Ілатформа<br>омерційних<br>акупівель та<br>родажів             |

Рис.4

| далі потрібно (                                                                               | Обрати роль у с | истемі (Рис. 5)<br>закупівлі ргодогго.продажі нае |                                                                                                    | 0 800 30 77 55 •<br>support@=tender.ua<br>UK   |
|-----------------------------------------------------------------------------------------------|-----------------|---------------------------------------------------|----------------------------------------------------------------------------------------------------|------------------------------------------------|
| Столяр Наталія<br>Шоbex376@dlgopm.com                                                         | эрити профіль   |                                                   |                                                                                                    |                                                |
| Навчанос     Начанос     П     Почанос     П     Почанос     Почанос     Почанос     Календар | 1<br>Оберіть ро | пь в системі                                      | 2                                                                                                    | 3                                              |
| <b>С+</b> Вийти                                                                               |                 | Сбрати                                            | Соронии<br>Замовник<br>Организовук корпоративи! закупівлі,<br>проводить моніторинг ринку та<br>розширює бази постачальників. |                                                |
|                                                                                               | proz•rro        | Система державних ргс<br>публічних) закупівель ПС | назад<br>bz.erro державний<br>e-каталог<br>времаний<br>е-каталог                                                             | іатформа<br>мерційних<br>купівель та<br>одажів |

Рис. 5

Після чого обрати організаційно-правову форму, вказати код ЄДРПОУ/ІНН та натиснути «Продовжити» (Рис. 6).

| e-tender-                                                                                                    | < PROZORRO PROZORRO N                                                                | IARKET КОМЕРЦІЙНІ ЗАКУПІВЛІ PROZORRO.ПРОДАЖІ Н                                                                                                    | АВЧАННЯ КОНТАКТИ                                               |                        | 0 800 30 77 55 -<br>Замовити дзвінок              | UK   |
|----------------------------------------------------------------------------------------------------|--------------------------------------------------------------------------------------|----------------------------------------------------------------------------------------------------|----------------------------------------------------------------|------------------------|---------------------------------------------------|------|
| Постачальник<br>Постачальник                                                                                                    | <ul> <li>Створити профіль &gt; Постач</li> </ul>                                     | альник                                                                                                    |                                                                |                        |                                                   |      |
| viautakala 1997 (gitua                                                                                                    |                                                                                      | 0                                                                                                    |                                                                |                        |                                                   |      |
|                                                                                                    |                                                                                      | •                                                                                                    | •                                                              |                        |                                                   |      |
|                                                                                                    |                                                                                      | УЧАСНИК ТОРГІВ НА E-TENDER                                                                                                    |                                                                |                        |                                                   |      |
|                                                                                                    |                                                                                      | Оберіть організаційно-правову форму                                                                                                    | ~                                                              |                        |                                                   |      |
|                                                                                                    |                                                                                      | Оберіть організаційно-правову форму                                                                                                    |                                                                |                        |                                                   |      |
|                                                                                                    |                                                                                      | Фізична особа підприємець                                                                                                    |                                                                |                        |                                                   |      |
|                                                                                                    |                                                                                      | Юридична особа                                                                                                    |                                                                |                        |                                                   |      |
|                                                                                                    |                                                                                      | Нерезидент                                                                                                    |                                                                |                        |                                                   |      |
|                                                                                                    |                                                                                      |                                                                                                    |                                                                |                        |                                                   |      |
|                                                                                                    |                                                                                      |                                                                                                    |                                                                |                        |                                                   |      |
|                                                                                                    |                                                                                      |                                                                                                    |                                                                |                        |                                                   |      |
|                                                                                                    |                                                                                      |                                                                                                    |                                                                |                        |                                                   |      |
|                                                                                                    |                                                                                      | <b>ГГОТ Система державних</b>                                                                                                    | prozerro <sub>державний</sub>                                  | Платформа комерційних  |                                                   |      |
|                                                                                                    |                                                                                      | ргод тго (публічних) закупівель                                                                                                    | market e-каталог                                               | закупівель та продажів |                                                   |      |
|                                                                                                    |                                                                                      |                                                                                                    |                                                                |                        |                                                   |      |
|                                                                                                    |                                                                                      |                                                                                                    |                                                                |                        |                                                   |      |
| e-tender-                                                                                                    | PROZORRO PROZORRO N                                                                  | IARKET КОМЕРЦІЙНІ ЗАКУПІВЛІ PROZORRO.ПРОДАЖІ Н                                                                                                    | АВЧАННЯ КОНТАКТИ                                               |                        | 0 800 30 77 55 -<br>Замовити дзвінок              | UK   |
| e-tender-                                                                                                    | PROZORRO PROZORRO N<br>Створити профіль > Постач                                     | ARKET KOMEPLIIЙНІ ЗАКУПІВЛІ PROZORRO. ПРОДАЖІ НІ<br>Іальник                                                                                                    | авчання контакти                                               |                        | 0 800 30 77 55 <del>-</del><br>Замовити дзвінок   | UK   |
| Corravansees<br>Corravansees<br>visotskala1997@Lua                                                                                                    | <ul> <li>PROZORRO PROZORRO N</li> <li>Створити профіль &gt; Постач</li> </ul>        | ARKET КОМЕРЦІЙНІ ЗАКУЛІВЛІ PROZORRO.ПРОДАЖІ НА<br>альник                                                                                                    | авчання контакти                                               |                        | 0 800 30 77 55 -<br>Замовити давінох              | UK   |
| Corpeaneer<br>Corpeaneer<br>NotockaaropyPalua                                                                                                    | PROZORRO PROZORRO M<br>Створити профіль > Постач                                     | аякет комерційні закупівлі prozorro.продажі на<br>альник                                                                                                    | авчання контакти                                               | 3                      | 0 800 30 77 55 -<br>Замовити лавінов              | UK   |
| Constantiants<br>Constantiants<br>Vestekalar9997@Laa                                                                                                    | PROZORRO PROZORRO M     Creopertre профіль > Постач                                  | аякет комерційні закупівлі prozorro.продажі на<br>альник<br>1                                                                                                    | авчання контакти                                               | 0                      | 0 800 30 77 55 ▼<br>Sancourte Asterios            | UK   |
| Cortexanuser<br>Visiotskala 1997/BLas                                                                                                    | PROZORRO PROZORRO M Створити профіль > Постач                                        | АЯКЕТ КОМЕРЦІЙНІ ЗАКУПІВЛІ РРОZОЯВО. ПРОДАЖІ Н.<br>альник                                                                                                    | авчання контакти<br>2<br>код єдрпоу                            | 3                      | 0 800 30 77 55 <del>-</del><br>Заволятия Азвісног | UK   |
| Cortwanwer<br>Cortwanwer<br>viootskale 1997/Blue                                                                                                    | PROZORRO         PROZORRO M           Створити профиль > Постах                      | АЯКЕТ КОМЕРЦІЙНІ ЗАКУПІВЛІ РРОZORRO.ПРОДАЖІ Н.<br>альник                                                                                                    | авчання контакти<br>2<br>код єдртоу<br>Сосососот               | •                      | 0 800 30 77 55 -<br>Sanoseria Atalinos            | UK   |
| Corpeaneer<br>Corpeaneer<br>Notification of the second<br>Notification of the second<br>Notifi                                                                                                    | PROZORRO PROZORRO M     Cтворити профіль > Постак                                    | АЯКЕТ КОМЕРЦІЙНІ ЗАКУПІВЛІ РРОZORRO.ПРОДАЖІ Н<br>альник<br>учасник торгів на е-тенбея<br>Юридична особа<br>ПРОДОВНИТИ НАЗАД                                                      | авчання контакти<br>с<br>код єдрпоу<br>~                       | •                      | 0 800 30 77 55 -                                  | UK   |
| Corpeaneer<br>Corpeaneer<br>Voorskaarspyrgikka                                                                                                    | PROZORRO PROZORRO M Створити профіль > Постач                                        | АЯКЕТ КОМЕРЦІЙНІ ЗАКУПІВЛІ РРОЗОВЛО.ПРОДАЖІ Н.<br>альник<br>учасник торгів на е-тендея<br>Коридична особа<br>ПРОДОВЖИТИ НАЗАД                                                    | авчання контакти<br>2<br>код єдрпоу<br>00000001                | 3                      | 0 800 30 77 55 -                                  | UK   |
| Contractions<br>Contractions<br>Co                                                                                                    | PROZORRO PROZORRO M     Creopertre профіль > Постач                                  | АЯКЕТ КОМЕРЦІЙНІ ЗАКУПІВЛІ РРОZORRO.ПРОДАЖІ Н.<br>альник<br>учасник тортів на е-тендея<br>Моридична особа<br>ПРОДОВЖИТИ НАЗАД                                                    | авчання контакти<br>2<br>код єдртоу<br>Сосососот               | 3                      | 0 800 30 77 55 -                                  | UK   |
| Contractions<br>Contractions<br>Violetiskala 1999/BLAG                                                                                                    | PROZORRO PROZORRO M     Cтворити профіль > Постач                                    | АЯКЕТ КОМЕРЦІЙНІ ЗАКУПІВЛІ РРОZORRO.ПРОДАЖІ Н.<br>альник                                                                                                    | авчання контакти<br>2<br>код єдятоу<br>Сосоосот                | 3                      | 0 800 30 77 55 -                                  | UK   |
| Corteanense<br>Violation 1997/Blue                                                                                                    | <ul> <li>PROZORRO PROZORRO M</li> <li>Створити профіль &gt; Постач</li> </ul>        | АЯКЕТ КОМЕРЦІЙНІ ЗАКУПІВЛІ РРОZORRO.ПРОДАЖІ Н.<br>альник                                                                                                    | авчання контакти<br>код єдрпоу<br>Сосососо1                    |                        | 0 800 30 77 55 -                                  | UK   |
| Contractions<br>Contractions<br>Violations<br>Violations<br>Contractions<br>Violations<br>Violations<br>Contractions<br>Contractions | ОТВОДОВКО РРОДОВКО М<br>Створити профіль > Поста-                                    | аякет комерційні закупівлі ряозояго.продажі н.<br>альник<br>учасник торгів на е-тендея<br>Юридична особа<br>продовжити назад                                                     | авчання контакти<br><b>С</b><br><b>Код єдрпоу</b><br>Сосоосоо1 | •••••                  | 0 800 30 77 55 -                                  | UK   |
| Contractional Provided And And And And And And And And And An                                                                                                    | <ul> <li>◆ PROZORRO PROZORRO M     </li> <li>Cтворити профіль &gt; Постач</li> </ul> | аякет комерційні закупівлі ряозояго.продажі н.<br>алынк<br>учасник торгів на е-тендея<br>Коридична асоба<br>ПРОДОВЖИТИ НАЗАД                                                     | авчання контакти<br>2<br>код єдрпоу<br>0000001                 | 3                      | 0 800 30 77 55 -                                  | UK   |
| Contraction of the second second seco                                                                                                    | PROZORRO PROZORRO M     Creopertre npoфéne > Постач                                  | АЯКЕТ КОМЕРЦІЙНІ ЗАКУПІВЛІ РРОЗОВЛО.ПРОДАЖІ Н.<br>альнык<br>учасник тортів на е-тендея<br>Уридична особа<br>ПРОДОВЖИТИ НАЗАД                                                     | авчання контакти<br>с<br>код єдрпоу<br>осоососі                | 3                      | 0 800 30 77 55 -                                  | Ш    |
| Contraction of the second second seco                                                                                                    | PROZORRO PROZORRO M Створити профіль > Постач                                        | АЯКЕТ КОМЕРЦІЙНІ ЗАКУПІВЛІ РРОЗОВЛО.ПРОДАЖІ НА<br>альнык<br>учасник тортів на е-тендея<br>Уридична особа<br>ПРОДОВЖИТИ НАЗАД<br>РССС СИСТЕМА ДЕРЖАВНИХ<br>(публічнис) закупівель | авчання контакти<br>2<br>код єдрпоу<br>00000001                | 3                      | 0 800 30 77 55 -<br>Samolartir Atabilion          | (UK) |

Рис. 6

Далі потрібно заповнити дані про організацію. Це можна зробити вручну або скористатись зручним функціоналом «Заповнити поля автоматично» та натиснути «Створити профіль» (Рис. 7).

Створити профіль > Постачальник > Юридичні дані

| код єдрпоу                                                                                |                                                      |                                                     |                                                            |         |
|-------------------------------------------------------------------------------------------|------------------------------------------------------|-----------------------------------------------------|------------------------------------------------------------|---------|
| 0000001                                                                                   |                                                      |                                                     |                                                            |         |
| Організація з таким кодом раніше не була за<br>Інші Користувачі, що вказуватимуть код ваш | ареєстрована на електр<br>µої організації, будуть за | ронному майданчику, тою<br>ареєстровані як працівні | иу вас буде зареєстровано як Го.<br>ики вашої організації. | повну с |
| заповнити поля автоматично<br>Назва організації                                           |                                                      |                                                     |                                                            |         |
| керівник                                                                                  |                                                      |                                                     |                                                            |         |
| Прізвище                                                                                  | Ім'я                                                 |                                                     | По батькові                                                |         |
| Суб'єкт мікропідприємництва<br>Юридична адреса                                            |                                                      |                                                     |                                                            |         |
| КРАЇНА                                                                                    |                                                      | ОБЛАСТЬ                                             |                                                            |         |
| Україна                                                                                   |                                                      | Виберіть регіон                                     |                                                            |         |
| місто                                                                                     |                                                      | ІНШИЙ НАСЕЛЕНИЙ                                     | пункт                                                      |         |
| Виберіть місто                                                                            | ~                                                    | Введіть місто                                       |                                                            |         |
| ВУЛИЦЯ, БУДИНОК, КВАРТИРА                                                                 |                                                      | ІНДЕКС                                              |                                                            |         |
| Введіть адресу                                                                            |                                                      | Введіть індекс                                      |                                                            |         |
| Адреса для кореспонденції відрізняється                                                   |                                                      |                                                     |                                                            |         |
| СПОСІБ ОТРИМАННЯ ДОКУМЕНТІВ                                                               |                                                      |                                                     |                                                            |         |
| В електронному вигляді через М.Е.Doc                                                      |                                                      |                                                     |                                                            |         |
| Отримання Документів, підписаних електронн<br>програми <u>М.Е.Doc</u>                     | им цифровим підписом                                 | и, в електронному вигляд                            | і та обмін такими Документами з                            | а допо  |
| Контактна особа                                                                           |                                                      |                                                     |                                                            |         |
| Постачальник                                                                              | Постачальник                                         |                                                     | По батькові                                                |         |
|                                                                                           |                                                      | +38 (093) 551-24-21                                 |                                                            |         |
| visotskaia1997@i.ua                                                                       |                                                      |                                                     |                                                            |         |
| visotskaia1997@i.ua                                                                       |                                                      |                                                     |                                                            |         |

Рис. 7

Після створення профілю натисніть ознайомтесь із договором приєднання, натисніть «Ознайомився», «Приєднуюся» і «Далі» та очікуйте результатів розгляду модератором (Рис. 8).

| Постачальник<br>Постачальник                                | Договір приєднання                                                                                                    |                                                                                                    |          |
|-------------------------------------------------------------|----------------------------------------------------------------------------------------------------|----------------------------------------------------------------------------------------------------|----------|
| visotskala1997@i.ua                                         | ДОГОВІР ПРИЄДНАННЯ                                                                                                    |                                                                                                    |          |
| ДЕРЖАВНІ ЗАКУПІВЛІ<br>ПЛАНИ PROZORRO                        |                                                                                                    |                                                                                                    |          |
| T PROZORRO MARKET                                           | e-tender_accession Treaty.pdf                                                                                                    |                                                                                                    | 9 :      |
| ≡ відбори                                                   |                                                                                                    | договір                                                                                                    |          |
| <ul> <li>ВИМОГИ/СКАРГИ</li> <li>ФБРАНІ ЗАКУПІВЛІ</li> </ul> |                                                                                                    | про надания доступу до онлайн-сервісу та користувания програмною продукцією                                                                                                    |          |
| Банківські операції                                         |                                                                                                    | м. кинв 2023 року<br>Товариство з обмеженою відповідальністю «Е-ТЕНДЕР», імснованс в подальшому                                                                                                    |          |
| 🐱 мої повідомлення                                          |                                                                                                    | «Товариство», в особі директора Діхтяря Віталія Васильовича, який діє на підставі Статуту, з однієї<br>сторони, та                                                                                                    |          |
| 🚓 мої підписки                                              | 1                                                                                                    | особа, що приєдналась до умов цього Договору, меноване в подальному «Користувач», з нишої<br>сторони, спільно іменовані як Сторони і окремо як Сторона, уклали цей Договір про надання доступу<br>по оцгійни-срявіст на колистизация программісно пролужіїсю (паті). Поговірі джий с паговором                 |          |
| і≣ локалізація                                              | -                                                                                                    | присднания в розуміні ст. 634 Цивільного корску України і може буги укладений лице шляхом<br>присднания користувача до всіх його умов в цігому, після чого Договір вважається рівносильним                                                                                                    |          |
| налаштування<br>Щ моя організація                           |                                                                                                    | укладеному в письмовій формі, в розумінні ст. 207 Цивільного кодексу України, про наступне:                                                                                                    |          |
| 🚨 мої дані                                                  |                                                                                                    | <ol> <li>АЛ АЛЬНІ ПОЛОЖЕННЯ</li> <li>Цей Договір є відкритою пропозицією Товариства щодо укладення договору про надання<br/>воступу, до онлайн-севвісу та колистування программою продукцією, що забезнечує участь.</li> </ol>                                                                                 |          |
|                                                             |                                                                                                    | Користувача в:<br>- проведенні процедур у системі публічних закупівель ProZorro;                                                                                                    |          |
|                                                             | 2                                                                                                    | <ul> <li>проведениі відбору з використанням електронних каталогів в системі «Prozorto-market»;</li> <li>комерційних закупівлях,</li> <li>використанням силійн саведія. Товариства Е. TENDEP. (далі "Онлайи сарвіс), в порядку та на</li> </ul>                                                                 |          |
|                                                             |                                                                                                    | з використанных оплани-сервку говариства с техотех (дал - оплани-сервк), в порядку та на<br>умовах, передбачених цим Договором.<br>Цей Договір, відповідно до ст. 634 Цивільного кодексу України, може бути укладений лише                                                                                     |          |
|                                                             |                                                                                                    | шляхом приеднания Користувача до нього в цілому, шляхом надания Товариству відповідної Заяви<br>про приєднання, яка викладена за адресом: <u>gov.e-tender.ua</u> . Користувач не може запропонувати свої                                                                                                    |          |
|                                                             |                                                                                                    | умови Договору.<br>1.2. Товариству належить комплексна інформаційно-телекомунікаційна система Е-TENDER<br>(ошлі и-селяк). до труго в кой дийсникаться нерез мерезку Інтернет за диреому вом следения на яка с                                                                                                  |          |
|                                                             |                                                                                                    |                                                                                                    |          |
| Договір приєднання                                          |                                                                                                    |                                                                                                    |          |
|                                                             |                                                                                                    | укладеному в письмовій формі, в розумінні ст. 207 Цивільного кодексу України, про наступне:                                                                                                    |          |
|                                                             | The second second secon | 1. ЗАГАЛЬНІ ПОЛОЖЕННЯ<br>1.1. Пей Договір є вілкритою пропозицією Товариства щодо уклалення договору про надання                                                                                                    |          |
|                                                             |                                                                                                    | доступу до онлайн-сервісу та користування програмною продукцією, що забезпечує участь<br>Користувача в:                                                                                                    |          |
|                                                             |                                                                                                    | <ul> <li>проведенні процедур у системі публічних закупівель РгоZогго;</li> <li>проведенні відбору з використанням електронних каталогів в системі «Prozorro-market»;</li> </ul>                                                                                                    |          |
|                                                             | 2                                                                                                    | - комерційних закупівлях,<br>з використанням оплайн-сервісу Товариства Е-ТЕNDER (далі – Онлайн-сервіс), в порядку та на                                                                                                    |          |
|                                                             |                                                                                                    | умовах, передбачених ция Договором.<br>Пей Договір, відповідно до ст. 634 Цивільного колексу України, може бути укладений дише                                                                                                    |          |
|                                                             |                                                                                                    | цля догоду, одновла до си от самалание подачку и правание подачку и правание подачку и правание подачки и права<br>по присднания как виклалена за алессом: соус с-tender на Копистувач не може заповлонувати свої                                                                                              |          |
|                                                             |                                                                                                    | про признания, ака в иналадени за одееоза: <u>соте сенчести</u> , терпотры на може запропонумин сот<br>умови Договору.<br>12. Товариству належить комплексна јиформаційно-телекомунікаційна система F-TENDER                                                                                                   |          |
|                                                             |                                                                                                    | си товориству налужить комплеката перезмерение такаристи спотема с телености с телева с телевата с телевата с<br>оплайн-сервіс), доступ до якої здійснюється через мережу Інтернет за адресом: gov.e-tender.ua, яка є<br>спекточним торговельним маїнациихом що функціонує в мережі Інтернет та призначена лая |          |
|                                                             |                                                                                                    | слектролныя торговствины мандан-иком, що функцопус в мерокт инсрист та призначена для<br>забезпечення процесів здійснення публічних та комерційних закупівель.                                                                                                    |          |
|                                                             | 3                                                                                                    | тані, а також постійно доповнюються і вдосконалюються у відповідності до змінутлімому<br>законолавстві впроватження човку технологій прийияття відповідності до змінустратолів                                                                                                    | <b>.</b> |
|                                                             |                                                                                                    | anonogasta, sitosakatan asas tenonta, ipanata signosigan para sianterpropa                                                                                                    |          |
|                                                             |                                                                                                    | _                                                                                                    |          |
| 🗸 Ознайомиво                                                | ся 🔽 Приєднуюся                                                                                                    | дал                                                                                                    | 11       |
|                                                             |                                                                                                    |                                                                                                    |          |
|                                                             |                                                                                                    |                                                                                                    |          |
| Dro7                                                        | Система державних (публічних)                                                                                                    | prozerro                                                                                                    |          |
| proz                                                        | закупівель                                                                                                    | market державний е-каталог BIZ закупівель та продажів                                                                                                    |          |
|                                                             |                                                                                                    |                                                                                                    |          |

Рис. 8

Готово! Ви успішно пройшли реєстрацію на майданчику E-tender.ua (Рис. 9).

| 🤌 e-tender- 🔇                                                           | PROZORRO PROZORRO MARKET | КОМЕРЦІЙНІ ЗАКУПІВЛІ PROZORRO.ПРОДАЖІ НАВЧАННЯ КОНТАКТИ                                                                                  | 0 800 30 77 55 -<br>Замовити дзеннок | UK |
|-------------------------------------------------------------------------|--------------------------|----------------------------------------------------------------------------------------------------|--------------------------------------|----|
| Постачальник<br>Постачальник<br>visotskala1997@Lua                      | Реєстрацію завершено     |                                                                                                    |                                      |    |
| ДЕРЖАВНІ ЗАКУПІВЛІ                                                      |                          | 0 3                                                                                                    |                                      |    |
| <ul> <li>ЗАКУПІВЛІ / ПЛАНИ PROZORRO</li> <li>PROZORRO MARKET</li> </ul> |                          | Ресстрацію завершено                                                                                                    |                                      |    |
| відбори вимоги/скарти                                                   |                          | Для участі в державних торгах необхідно пройти ідентифікацію. Для участі або проведення комерційных торгів зверніться за                 |                                      |    |
| 🛨 ОБРАНІ ЗАКУПІВЛІ                                                      |                          | для цього эгенеруйте та оплатіть рахунок. номером телефону +38 (067) 802 15 99                                                           |                                      |    |
| <ul> <li>Банківські операції</li> <li>мої повідомлення</li> </ul>       |                          | СТВОРИТИ РАХУНОК                                                                                                    |                                      |    |
| 🚓 мої підписки                                                          |                          | 1700 UAH STEHEPYBATU PAXYHOK                                                                                                    |                                      |    |
| налаштування                                                            |                          |                                                                                                    |                                      |    |
| 関 MOR OPFAHISALIJR<br>品 MOÏ ДАНI                                        |                          |                                                                                                    |                                      |    |
|                                                                         |                          |                                                                                                    |                                      |    |
|                                                                         |                          | ргоз • гго система державних<br>(публічних) закупівель роз • гго державний<br>магкет е-каталог Віс Катерина<br>закупівель та<br>продажів |                                      |    |
|                                                                         |                          |                                                                                                    |                                      |    |

Рис. 9

Після успішного проходження модерації, Постачальнику надійде лист на вказану при реєстрації електронну пошту та в особистий кабінет в закладинку "Мої повідомлення".

### ІДЕНТИФІКАЦІЯ ПОСТАЧАЛЬНИКА ДЛЯ УЧАСТІ В ЗАКУПІВЛЯХ

Для того щоб мати змогу подати пропозицію на комерційну закупівлю Постачальник має *одноразово* пройти ідентифікацію зручним для себе способом (обирає самостійно):

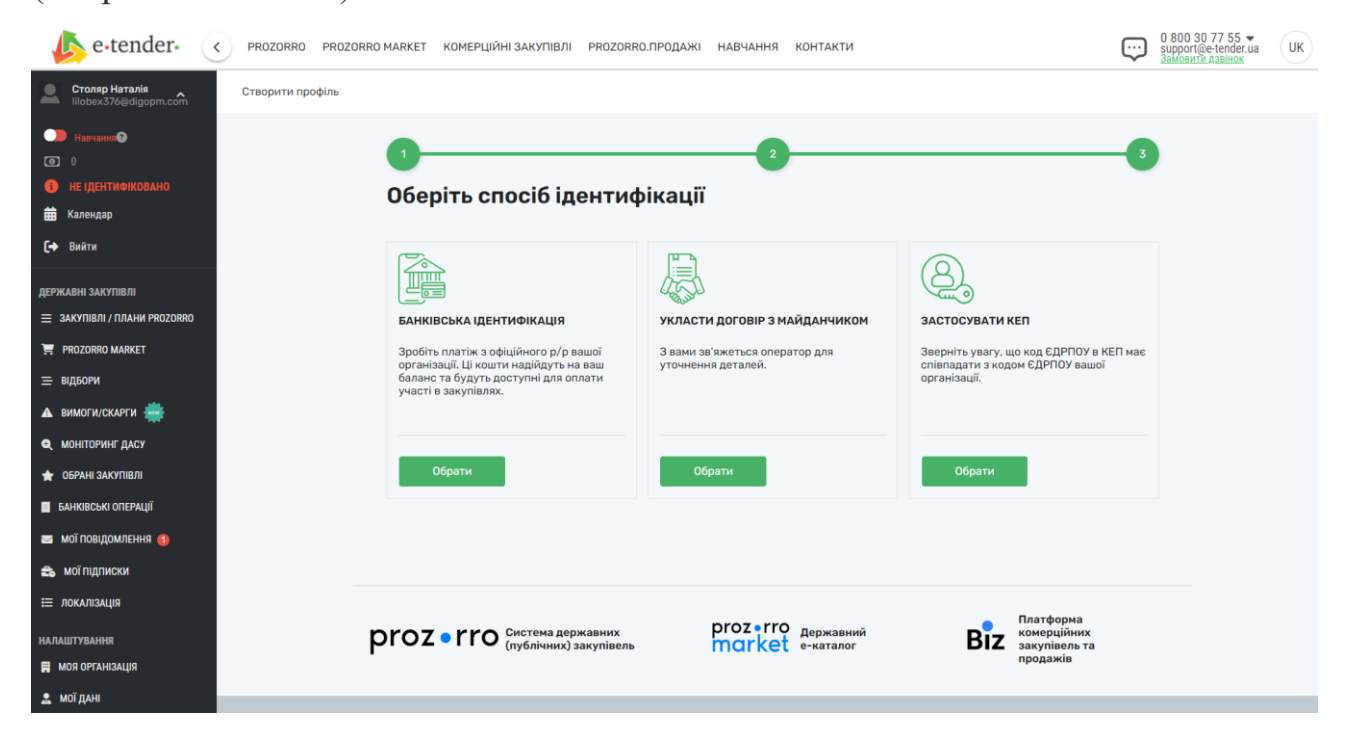

1. Банківська ідентифікація. Це перевірка контрагента згідно платежу, здійсненого з розрахункового рахунку компанії. Сума платежу неважлива, головне — щоб він був здійснений з розрахункового рахунку компанії. Сформувати рахунок можна в особистому кабінеті Prozorro. Вхід <u>тут</u>. В розділі меню «Банківські операції» створюємо рахунок. (Рис. 1)

| e-tender- PROZOR             | RO PROZORRO MARKET KOMEPLIЙH | IЗАКУПІВЛІ PROZORRO.ПРОДАЖІ НАВЧАННЯ КОНТАКТИ                                                                       | 0 800 30 77 55<br>support@e-tender.ua<br>Замевные давнок | UK |
|------------------------------|------------------------------|----------------------------------------------------------------------------------------------------|----------------------------------------------------------|----|
| ₩ 8 P06011                   |                              |                                                                                                    |                                                          |    |
| мої пропозиції               | БАНКІВСЬКІ ОПЕРАЦІІ          |                                                                                                    |                                                          |    |
| 🗮 ЗАКУПІВЛІ / ПЛАНИ PROZORRO | Внутрішній рахунок: 1717548  | 760                                                                                                    |                                                          |    |
| 🐂 PROZORRO MARKET            | Залишок                      | <ul> <li>Якщо кошти тривалий час не надходять на Ваш аналітичний рахунок, зверніться в службу підтримки.</li> </ul> |                                                          |    |
| 🚍 відбори                    | Історія                      | ЗАЛИШОК НА КІНЕЦЬ ДНЯ                                                                                               |                                                          |    |
| вимоги/скарги                | Пропозиції                   | Вільні кошти:                                                                                                    | 0                                                        |    |
| 🕒 аналітика                  | Сформовані рахунки           | Заблоковані кошти:                                                                                                  | D                                                        |    |
| 🛨 ОБРАНІ ЗАКУПІВЛІ           | Акти наданих послуг          |                                                                                                    |                                                          |    |
| БАНКІВСЬКІ ОПЕРАЦІЇ          | Тарифи                       |                                                                                                    |                                                          |    |
| 🔤 мої повідомлення 👩         |                              |                                                                                                    |                                                          |    |
| 🖴 мої підписки               | Створити рахунок             |                                                                                                    |                                                          |    |

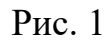

| e-tender- PROZORRO                                                    | PROZORRO MARKET KOMEPLIIЙНI ЗАКУПІВЛІ PROZORRO.ПРОДАЖІ НАВЧАННЯ КОНТАКТИ                                                               | Support@e-tender.ua UK<br>Jawourra Atalinea |
|-----------------------------------------------------------------------|----------------------------------------------------------------------------------------------------|---------------------------------------------|
| <ul> <li>Банкавська оперяциї</li> <li>мої повідомлення (2)</li> </ul> |                                                                                                    |                                             |
| 😂 мої підписки<br>🖽 локлазація                                        | Залишок * Якщо кошти тризалий час не надходять на Ваш аналітичний ракунок, зверніться в службу підтринк к.<br>Історія Створити ракунок |                                             |
| Налаштування<br>Щ моя організація<br>🚨 мої дані                       | Пропозиції<br>Сформованії рахунки<br>Акти наданих послуг<br>Згенерувати рахунок                                                        | 0                                           |
| Адміністрування<br>експортовані документи                             | Створити рахунох                                                                                                    |                                             |

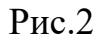

Після вказання суми генеруємо рахунок і він автоматично завантажується на ваш гаджет (Рис.2). Кошти з розрахункового рахунку компанії автоматично зараховуються в кабінеті постачальника, це можна перевірити в розділі «Банківські операції». Після надходження коштів, спеціалістом платформи буде активовано кабінет та надана можливість приймати участь в закупівлях.

**2.** Другий спосіб ідентифікації – підписання договору оферти КЕП. Після реєстрації на платформі з постачальником зв'яжеться спеціаліст платформи. Якщо постачальник вирішить пройти ідентифікацію через підписання договору за допомогою КЕП, спеціаліст візьме всі необхідні данні для оформлення договору. Підписання відбувається через систему електронного документообігу E-Docs. Ознайомитись з договором для підписання можна <u>тут</u>. Процедура максимально проста: на вказану постачальником пошту надійде договір, який потрібно відкрити та підписати.

| 🦾 e-tender- | ргоzorro prozorro Market prozorro.продажі комерційні закупівлі навчання 🗞 0 800 30 77 55 🕶 ВХІД ЗАРЕЄСТРУВАТИСЕ | Q UA    |
|-------------|----------------------------------------------------------------------------------------------------|---------|
|             | МАТЕРІАЛИ ДЛЯ МЕДІА                                                                                             |         |
|             | ДОГОВІР ДЛЯ ПОСТАЧАЛЬНІ И НА E-TENDER (РЕДАКЦІЯ З 25.01.2024):<br>Завантажити .docx                             | f<br>ä  |
|             | ДОГОВІР ДЛЯ ПОСТАЧАЛЬНИКА НА E-TENDER (APXIB):<br>ЗАВАНТАЖИТИ .DOCX                                             | in<br>0 |
|             | ДОГОВІР ДЛЯ ЗАМОВНИКА PROZORRO:<br>ЗАВАНТАЖИТИ .DOCX                                                            |         |

Після підписання договору обома сторонами, кабінет буде активовано та надана можливість приймати участь в закупівлях.

#### 3. Третій спосіб ідентифікації - за допомогою КЕП/УЕП

Даний спосіб ідентифікації – це перевірка відповідності коду ЄДРПОУ/ІПН, вказаного при реєстрації коду, який міститься в ключі.

Для цього потрібно завантажити та зчитати ключ:

# Зчитайте ключ

### Електронного підпису

## Дія.Підпис - UA

Версія від 2024.04.15 13:00

Якщо дані по коду співпадають, система видаєть повідомлення про успішне завершення реєстрації:

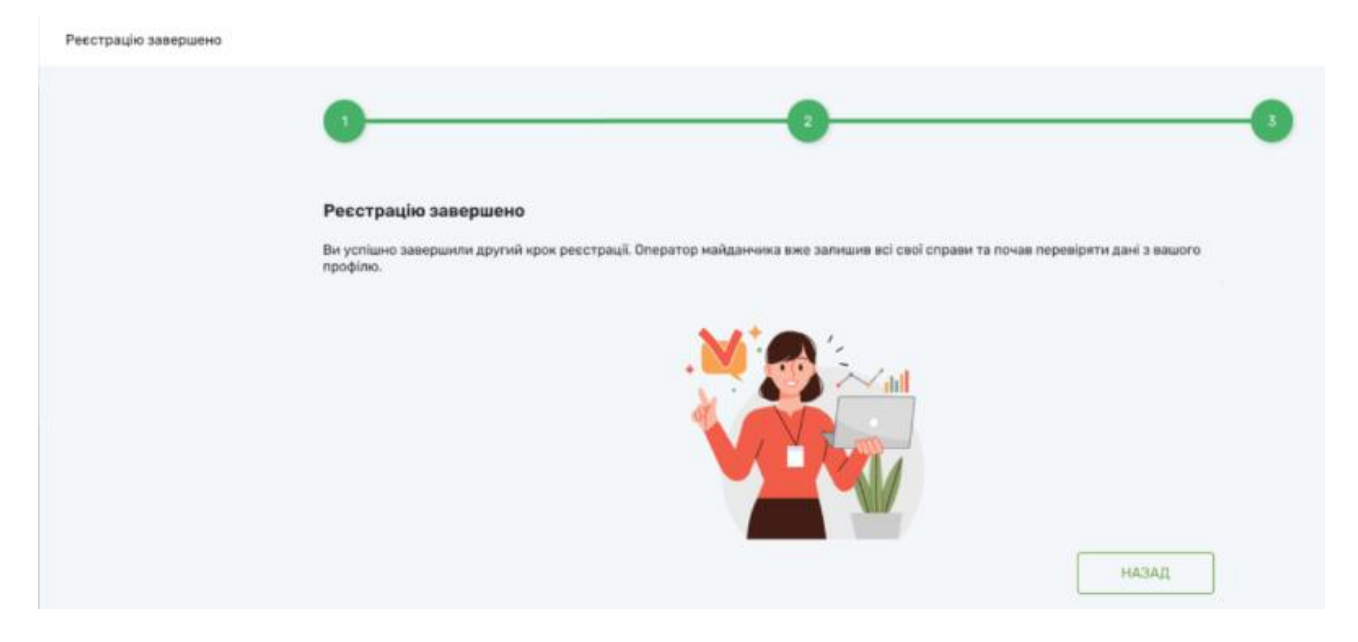

 $\rightarrow$ 

 $\rightarrow$